| گاه         نام کارگاه         سال ماه         ش.لیست         دیف بیمان         ت.نفرات           ۱۹         ۱۹         ۱۹         ۱۹         ۱۰۰۰         ۱         ۱۰۰۰         ۱           ۱۹         ۱۹         ۱۹         ۱۰۰         ۱۰۰         ۱         ۱۰۰۰         ۲           ۱۹         ۱۹         ۱۰۰         ۱۰۰         ۱۰۰         ۲         ۱۰۰۰         ۲           ۲         ۲         ۲         ۲         ۲         ۱۰۰۰         ۲         ۲         ۲         ۲         ۲         ۲         ۲         ۲         ۲         ۲         ۲         ۲         ۲         ۲         ۲         ۲         ۲         ۲         ۲         ۲         ۲         ۲         ۲         ۲         ۲         ۲         ۲         ۲         ۲         ۲         ۲         ۲         ۲         ۲         ۲         ۲         ۲         ۲         ۲         ۲         ۲         ۲         ۲         ۲         ۲         ۲         ۲         ۲         ۲         ۲         ۲         ۲         ۲         ۲         ۲         ۲         ۲         ۲         ۲         ۲         ۲         ۲         ۲ |   | ×     | Cale i  | <b>6</b> | 1.     |                                   |
|----------------------------------------------------------------------------------------------------|---|-------|---------|----------|--------|-----------------------------------|
| 1       ····       1       91       ····       1       91       ····       1       91       ····       1       91       ····       1       91       ····       1       91       ····       1       91       ····       1       91       ····       1       91       ····       1       91       ····       1       91       ····       1       91       ····       1       91       ····       1       91       ····       1       91       ····       1       91       ····       1       91       ····       1       91       ····       1       91       ····       1       91       ····       1       91       ····       1       91       91       91       91       91       91       91       91       91       91       91       91       91       91       91       91       91       91       91       91       91       91       91       91       91       91       91       91       91       91       91       91       91       91       91       91       91       91       91       91       91       91       91       91       91                                               |   |       |         |          |        |                                   |
| ۱۹       ۱       ۱       1       1       1       1       1       1       1       1       1       1       1       1       1       1       1       1       1       1       1       1       1       1       1       1       1       1       1       1       1       1       1       1       1       1       1       1       1       1       1       1       1       1       1       1       1       1       1       1       1       1       1       1       1       1       1       1       1       1       1       1       1       1       1       1       1       1       1       1       1       1       1       1       1       1       1       1       1       1       1       1       1       1       1       1       1       1       1       1       1       1       1       1       1       1       1       1       1       1       1       1       1       1       1       1       1       1       1       1       1       1       1       1       1       1       1       1                                                                                                    |   |       | س، نیست | 1.       | 91     |                                   |
| ۲۹       ۲       ۲       ۲       ۲       7       7       7       7       7       7       7       7       7       7       7       7       7       7       7       7       7       7       7       7       7       7       7       7       7       7       7       7       7       7       7       7       7       7       7       7       7       7       7       7       7       7       7       7       7       7       7       7       7       7       7       7       7       7       7       7       7       7       7       7       7       7       7       7       7       7       7       7       7       7       7       7       7       7       7       7       7       7       7       7       7       7       7       7       7       7       7       7       7       7       7       7       7       7       7       7       7       7       7       7       7       7       7       7       7       7       7       7       7       7       7       7       7       7                                                                                                    | ÷ |       | · · ·   | 1        | 9)     |                                   |
| ۲       ۲       ۲       ۲       7       7       7       7       7       7       7       7       7       7       7       7       7       7       7       7       7       7       7       7       7       7       7       7       7       7       7       7       7       7       7       7       7       7       7       7       7       7       7       7       7       7       7       7       7       7       7       7       7       7       7       7       7       7       7       7       7       7       7       7       7       7       7       7       7       7       7       7       7       7       7       7       7       7       7       7       7       7       7       7       7       7       7       7       7       7       7       7       7       7       7       7       7       7       7       7       7       7       7       7       7       7       7       7       7       7       7       7       7       7       7       7       7       7       7                                                                                                    | T |       | ,       | • 1      | 97     |                                   |
| ۲       ۲       ۲       ۲       ۲       7       7         ۲       ۲       ۲       ۲       ۲       ۲       7       7         ۲       ۲       ۲       ۲       ۲       ۲       7       7       7         ۲       ۲       ۲       ۲       ۲       ۲       1       1       7       7         ۲       ۲       ۲       ۲       ۲       ۲       1       1       1       1       1         ۲       ۲       ۲       ۲       ۲       1       1       1       1       1       1       1       1       1       1       1       1       1       1       1       1       1       1       1       1       1       1       1       1       1       1       1       1       1       1       1       1       1       1       1       1       1       1       1       1       1       1       1       1       1       1       1       1       1       1       1       1       1       1       1       1       1       1       1       1       1       1       1 <t< td=""><td></td><td></td><td>i</td><td>• 7</td><td>97</td><td></td></t<>                                                                             |   |       | i       | • 7      | 97     |                                   |
| ۲۹       ۲       ۲       ۲       ۲       7       7         ۲۹       ۲       ۲       ۲       ۲       ۲       7       7         ۲۹       ۲       ۲       ۲       ۲       ۲       ۲       7       7         ۲۹       ۲       ۲       ۲       ۲       ۲       ۲       7       7         ۲       ۲       ۲       ۲       ۲       ۲       ۲       7       7         ۲       ۲       ۲       ۲       ۲       ۲       ۲       ۲       7       7         ۲       ۲       ۲       ۲       ۲       ۲       ۲       ۲       7       7         ۲       ۲       ۲       ۲       ۲       ۲       ۲       ۲       7       7         ۲       ۲       ۲       ۲       ۲       ۲       ۲       ۲       7       7         ۲       ۲       ۲       ۲       ۲       ۲       ۲       ۲       ۲       ۲       ۲       ۲       ۲       ۲       ۲       ۲       ۲       ۲       ۲       ۲       ۲       ۲       ۲       ۲       ۲       ۲       ۲ </td <td>T</td> <td></td> <td>1</td> <td>• *</td> <td>97</td> <td></td>                                                                                                    | T |       | 1       | • *      | 97     |                                   |
| ۲       ۲       ۲       ۲       ۲       ۲       ۲       ۲       ۲       ۲       ۲       ۲       ۲       ۲       ۲       ۲       ۲       ۲       ۲       ۲       ۲       ۲       ۲       ۲       ۲       ۲       ۲       ۲       ۲       ۲       ۲       ۲       ۲       ۲       ۲       ۲       ۲       ۲       ۲       ۲       ۲       ۲       ۲       ۲       ۲       ۲       ۲       ۲       ۲       ۲       ۲       ۲       ۲       ۲       ۲       ۲       ۲       ۲       ۲       ۲       ۲       ۲       ۲       ۲       ۲       ۲       ۲       ۲       ۲       ۲       ۲       ۲       ۲       ۲       ۲       ۲       ۲       ۲       ۲       ۲       ۲       ۲       ۲       ۲       ۲       ۲       ۲       ۲       ۲       ۲       ۲       ۲       ۲       ۲       ۲       ۲       ۲       ۲       ۲       ۲       ۲       ۲       ۲       ۲       ۲       ۲       ۲       ۲       ۲       ۲       ۲       ۲       ۲       ۲       ۲       ۲       ۲       ۲       ۲                                                                                                          | ٣ | •••   | 1       | •0       | 97     |                                   |
| ۲       ۲       ۲       ۲       ۲       7         ۲       ۲       ۲       ۲       ۲       7       7         ۲       ۲       ۲       ۲       ۲       ۲       7       7         ۲       ۲       ۲       ۲       ۲       ۲       7       7         ۲       ۲       ۲       ۲       ۲       ۲       7       7         ۲       ۲       ۲       ۲       ۲       ۲       ۲       7       7         ۲       ۲       ۲       ۲       ۲       ۲       ۲       7       7         ۲       ۲       ۲       ۲       ۲       ۲       ۲       7       7         ۲       ۲       ۲       ۲       ۲       ۲       ۲       7       7         ۲       ۲       ۲       ۲       ۲       ۲       ۲       7       7         ۲       ۲       ۲       ۲       ۲       ۲       ۲       ۲       1       ۲         ۲       ۲       ۲       ۲       ۲       ۲       ۲       ۲       ۲       ۲       ۲       ۲       ۲       ۲       ۲ </td <td>۲</td> <td></td> <td>1</td> <td>• 5</td> <td>97</td> <td></td>                                                                                                    | ۲ |       | 1       | • 5      | 97     |                                   |
| ۲۹       ۸۰       ۲       ۰۰۰       ۲         ۲۹       ۶۰       ۲       ۰۰۰       ۲         ۲۹       ۰۲       ۲       ۰۰۰       ۲         ۲۹       ۱۲       ۲       ۰۰۰       ۲         ۲۹       ۲       ۲       ۰۰۰       ۲         ۲۹       ۲       ۲       ۰۰۰       ۲         ۲۹       ۲       ۲       ۰۰۰       ۲         ۲۹       ۲       ۲       ۰۰۰       ۲         ۲۰       ۲       ۲       ۰۰۰       ۲         ۲۰       ۲       ۲       ۰۰۰       ۲         ۲۰       ۲       ۲       ۲       ۰۰۰       ۲         ۲۰       ۲       ۲       ۲       ۰۰۰       ۲         ۲۰       ۲       ۲       ۲       ۰۰۰       ۲         ۲       ۲       ۲       ۲       ۰۰۰       ۲         ۲       ۲       ۲       ۲       ۲       ۰۰۰       ۲         ۲       ۲       ۲       ۲       ۲       ۰۰۰       ۲       ۲         ۲       ۲       ۲       ۲       ۲       ۰۰۰       ۲       ۰۰       ۰۰                                                                                                    | ٣ |       | 1       | •v       | 97     |                                   |
| ۲۹       ۹۰ (       ۰۰۰       ۲         ۲۹       ۰۰       ۰۰       ۲         ۲۹       ۱۱ (       ۰۰۰       ۳         ۲۹       ۲       ۱۰۰       ۳         ۲۹       ۲       ۱۰۰       ۲         ۲۹       ۲       ۲       ۰۰۰       ۳         ۲۹       ۲       ۲       ۰۰۰       ۳         ۲۰۰       ۲       ۹       ۲       ۰۰۰       ۳         ۲۰۰       ۲       ۹       ۲       ۰۰۰       ۳         ۲۰۰       ۲       ۹       ۲       ۰۰۰       ۳         ۲۰۰       ۲       ۹       ۲       ۰۰۰       ۳         ۲۰۰       ۲       ۹       ۲       ۰۰۰       ۳         ۲۰۰       ۲       ۹       ۲       ۰۰۰       ۳         ۲۰۰       ۲       ۹       ۲       ۰۰۰       ۳         ۲۰۰       ۲       ۹       ۲       ۰۰۰       ۲         ۲۰       ۲       ۹       ۲       ۰۰۰       ۲         ۲       ۲       ۲       ۲       ۲       ۰۰۰       ۲         ۲       ۲       ۲       ۲       ۲                                                                                                    | ٣ | •••   | 1       | •٨       | 97     |                                   |
| 7P       ۰۰۰       ۲       ۲       ۲       ۲       ۲       ۲       ۲       ۲       ۲       ۲       ۲       ۲       ۲       ۲       ۲       ۲       ۲       ۲       ۲       ۲       ۲       ۲       ۲       ۲       ۲       ۲       ۲       ۲       ۲       ۲       ۲       ۲       ۲       ۲       ۲       ۲       ۲       ۲       ۲       ۲       ۲       ۲       ۲       ۲       ۲       ۲       ۲       ۲       ۲       ۲       ۲       ۲       ۲       ۲       ۲       ۲       ۲       ۲       ۲       ۲       ۲       ۲       ۲       ۲       ۲       ۲       ۲       ۲       ۲       ۲       ۲       ۲       ۲       ۲       ۲       ۲       ۲       ۲       ۲       ۲       ۲       ۲       ۲       ۲       ۲       ۲       ۲       ۲       ۲       ۲       ۲       ۲       ۲       ۲       ۲       ۲       ۲       ۲       ۲       ۲       ۲       ۲       ۲       ۲       ۲       ۲       ۲       ۲       ۲       ۲       ۲       ۲       ۲       ۲       ۲       ۲       ۲ <td>٢</td> <td>•••</td> <td>1</td> <td>•9</td> <td>97</td> <td></td>                                           | ٢ | •••   | 1       | •9       | 97     |                                   |
| ۲۹       ۲۱       ۲       ۲       ۲       ۲       ۲       ۲       ۲       ۲       ۲       ۲       ۲       ۲       ۲       ۲       ۲       ۲       ۲       ۲       ۲       ۲       ۲       ۲       ۲       ۲       ۲       ۲       ۲       ۲       ۲       ۲       ۲       ۲       ۲       ۲       ۲       ۲       ۲       ۲       ۲       ۲       ۲       ۲       ۲       ۲       ۲       ۲       ۲       ۲       ۲       ۲       ۲       ۲       ۲       ۲       ۲       ۲       ۲       ۲       ۲       ۲       ۲       ۲       ۲       ۲       ۲       ۲       ۲       ۲       ۲       ۲       ۲       ۲       ۲       ۲       ۲       ۲       ۲       ۲       ۲       ۲       ۲       ۲       ۲       ۲       ۲       ۲       ۲       ۲       ۲       ۲       ۲       ۲       ۲       ۲       ۲       ۲       ۲       ۲       ۲       ۲       ۲       ۲       ۲       ۲       ۲       ۲       ۲       ۲       ۲       ۲       ۲       ۲       ۲       ۲ <th۲< th=""> <th۲< th=""> <th۲< th=""></th۲<></th۲<></th۲<>                                                                             | ٢ | •••   | ١       | 1.       | 97     |                                   |
| ۲۹       ۲۹       ۲       ۰۰۰       ۲         ۲۰۰۰       ۲       ۲۰۰۰       ۲       ۲       ۲         ۲۱۱۰       ۲۰۰۰       ۲       ۲       ۲       ۲       ۲         ۲۱۱۰       ۲۰۰۰       ۲       ۲       ۲       ۲       ۲       ۲         ۲۱۱۰       ۲۰۰۰       ۲       ۲       ۲       ۲       ۲       ۲       ۲                                                                                                    | ٣ | •••   | 1       | 11       | 97     |                                   |
| ۲۱۰ توسعه هوشمندنوین بهره وران ۲۹ ۹۹ ۲ ۲۰۰۰ ۲ ۲<br>۲۲۰ توسعه هوشمندنوین بهره وران                                                                                                    | ٣ | •••   | 1       | ١٢       | 97     |                                   |
| ۲۱۹ نوسعه هوشمندنوین بهره وران ۹۲ ۹۹ ۲ ۹۰ ۲ ۰۰۰ ۴                                                                                                    | ٢ | •••   | 1       | ٠٨       | 97     |                                   |
|                                                                                                    | ۲ | • • • | )       | -9       | 97     | ۲۲۲۲۰ انوسعه هوشمندتوین بهره وران |
|                                                                                                    |   |       |         |          |        |                                   |
|                                                                                                    |   |       |         |          |        |                                   |
| اسالن ٦٩ ماه: ٩٩ ليستنز ٢ ديغ بيمان:                                                                                                    |   |       |         |          | talo [ | 97 :                              |

۱- د ر نرم افزار تامین اجتماعی بر روی تهیه دیسک کلیک نمایید

۲- مسیر فایل ریز کارکرد را مشخص نمایید و دکمه قبول را کلیک نمایید.

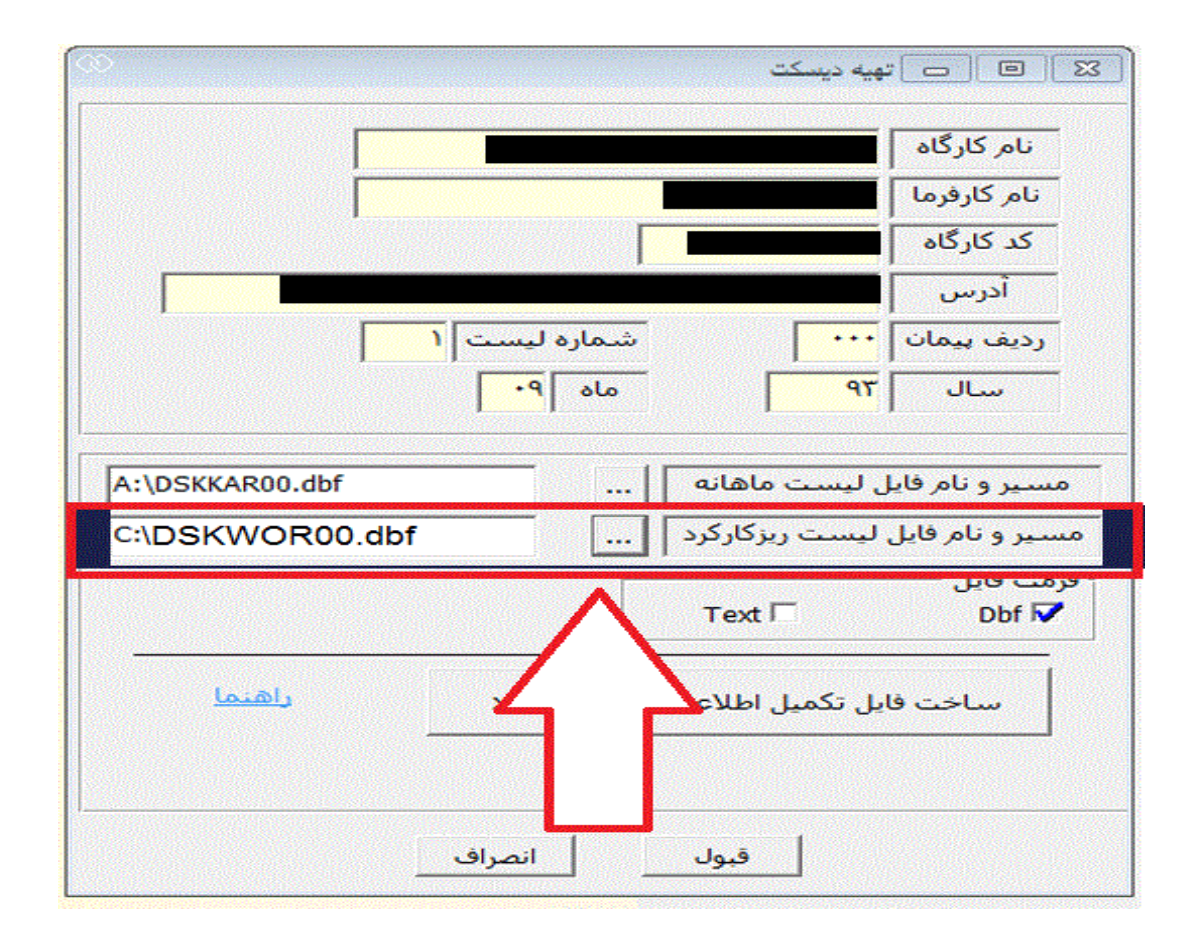

۳- در صفحه ثبت نام قسمت آخرین لیست بیمه کارکنان فایل ریز کارکرد لیست بیمه را که در حالت پیش فرض به نام
 DSKWOR00.DBF را انتخاب نمایید.

|                                                                                                    |                         | Open |                   |                                                                                                    | ر                                                                              |
|----------------------------------------------------------------------------------------------------|-------------------------|------|-------------------|----------------------------------------------------------------------------------------------------|--------------------------------------------------------------------------------|
| -) 🛧 📜                                                                                                   | ▶ bime                  | × ¢  | Search bime       | Q                                                                                                    |                                                                                |
| Organize 🔹 N                                                                                             | ew folder               |      |                   | 0                                                                                                    | ايميل                                                                          |
|                                                                                                    | ^ Name                  |      | Date modified     | Type                                                                                                    | me@email.com                                                                   |
| South PC                                                                                                 | DSKKAR00.dbf            |      | 1/19/2015 3:41 PM | DBF File                                                                                                    |                                                                                |
| Desktop                                                                                                  | DSKWOR00.dbf            |      | 1/19/2015 3:41 PM | DBF File                                                                                                    | آدرس                                                                           |
| <ul> <li>Pictures</li> <li>Videos</li> <li>OS (C:)</li> <li>Works (D:)</li> <li>CD Drive (G:)</li> </ul> |                         |      |                   |                                                                                                    | برای دانلود فرم یک<br>فرم ۱<br>Choose File<br>چارت کامل سازمانی<br>Choose File |
| 🔇 Network                                                                                                | ~ <                     |      |                   | >                                                                                                    | آخرین لیست بیمہ ک                                                              |
|                                                                                                    | File name: DSKWOR00.dbf |      | All Files         | ~                                                                                                    | Choose File                                                                    |
|                                                                                                    |                         |      |                   | and the second second se |                                                                                |

۴- فایل انتخاب شده به صورت زیر می باشد سپس فرایند ثبت نام را تکمیل نمایید.

|   | na                  | me@email.com       |
|---|---------------------|--------------------|
|   |                     |                    |
|   |                     | آدرس               |
|   |                     |                    |
| ~ |                     |                    |
|   | ۔ اینجا کلیک نمایید | برای دانلود فرم یک |
|   |                     | 1.5.5              |
|   | No file chosen      | Choose File        |
|   |                     |                    |
|   | شركت متقاضى         | چارت کامل ساز مانی |
|   | No file chosen      | Choose File        |
|   | ناركتان             | آخرین لیست بیمہ ک  |
|   | DSKWOR dbt          | Choose File        |
|   |                     |                    |
|   | $\sim$              | نام کاربری         |
|   |                     |                    |
|   |                     |                    |
|   |                     |                    |